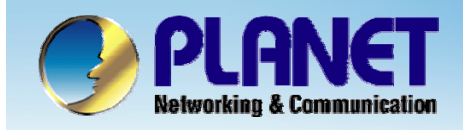

**ACTIVATING IP POWER** 

# Internet Telephony PBX System

#### IPX-2000/1800 Series Trunk Balance Configuration

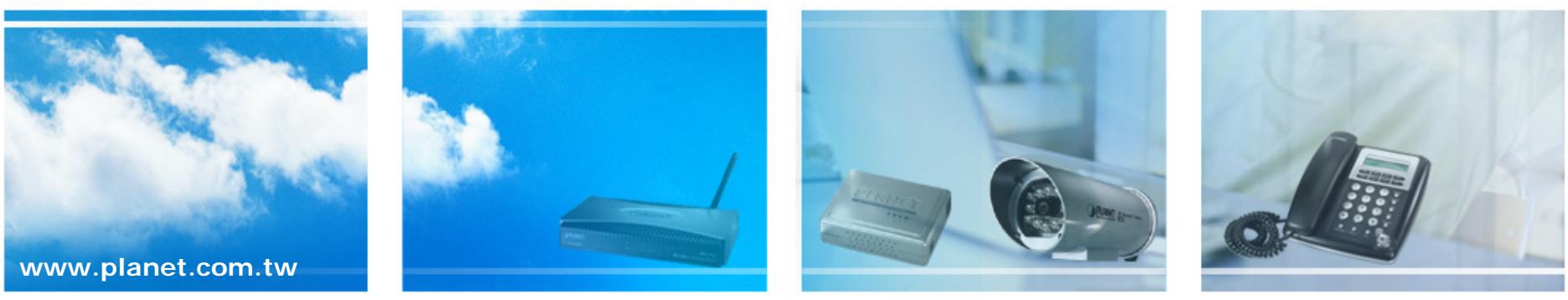

Copyright © PLANET Technology Corporation. All rights reserved.

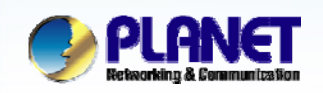

## **Trunk Balancing**

- If a usergroup associated with many sip trunks or PSTN trunks. We can assign weight to trunks in a trunk balance group for an outgoing call.
- Trunks with the same group ID must be put & selected together, or the function will not work.
- Select User Management ->User Group to configure Trunk Balance.
  - The trunks within same balance group should be associated with the same route group.

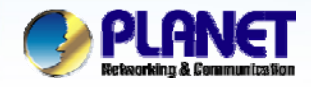

## How to Configure Trunk Balance

#### **ACTIVATING IP POWER**

| DEL        |             | ADD                      |                              |                             |                             |                                                                                                 |
|------------|-------------|--------------------------|------------------------------|-----------------------------|-----------------------------|-------------------------------------------------------------------------------------------------|
| Group ID   | Description | Associated<br>SIP Trunks | Associated<br>PSTN<br>Trunks | Reachable<br>User<br>Groups | Associated<br>PBX Features  | Member List                                                                                     |
|            |             |                          | pstn1                        | UG_DEF                      | mm ,<br>parkedcalls ,<br>vm | User:admin ,<br>User:voip                                                                       |
|            |             | 1000                     | pstn1, pstn2                 | UG_ENM                      | mm ,<br>parkedcalls ,<br>vm | Callers_from_SIP_Trunk:1000,<br>Callers_from_PSTN_Trunk:pstn1,<br>Callers_from_PSTN_Trunk:pstn2 |
|            |             |                          | ,<br>                        | 1                           |                             |                                                                                                 |
| 1. Click a | a group     | DID.                     |                              |                             |                             |                                                                                                 |

www.planet.com.tw

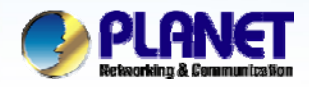

### How to Configure Trunk Balance (cont.)

ACTIVATING IP POWER

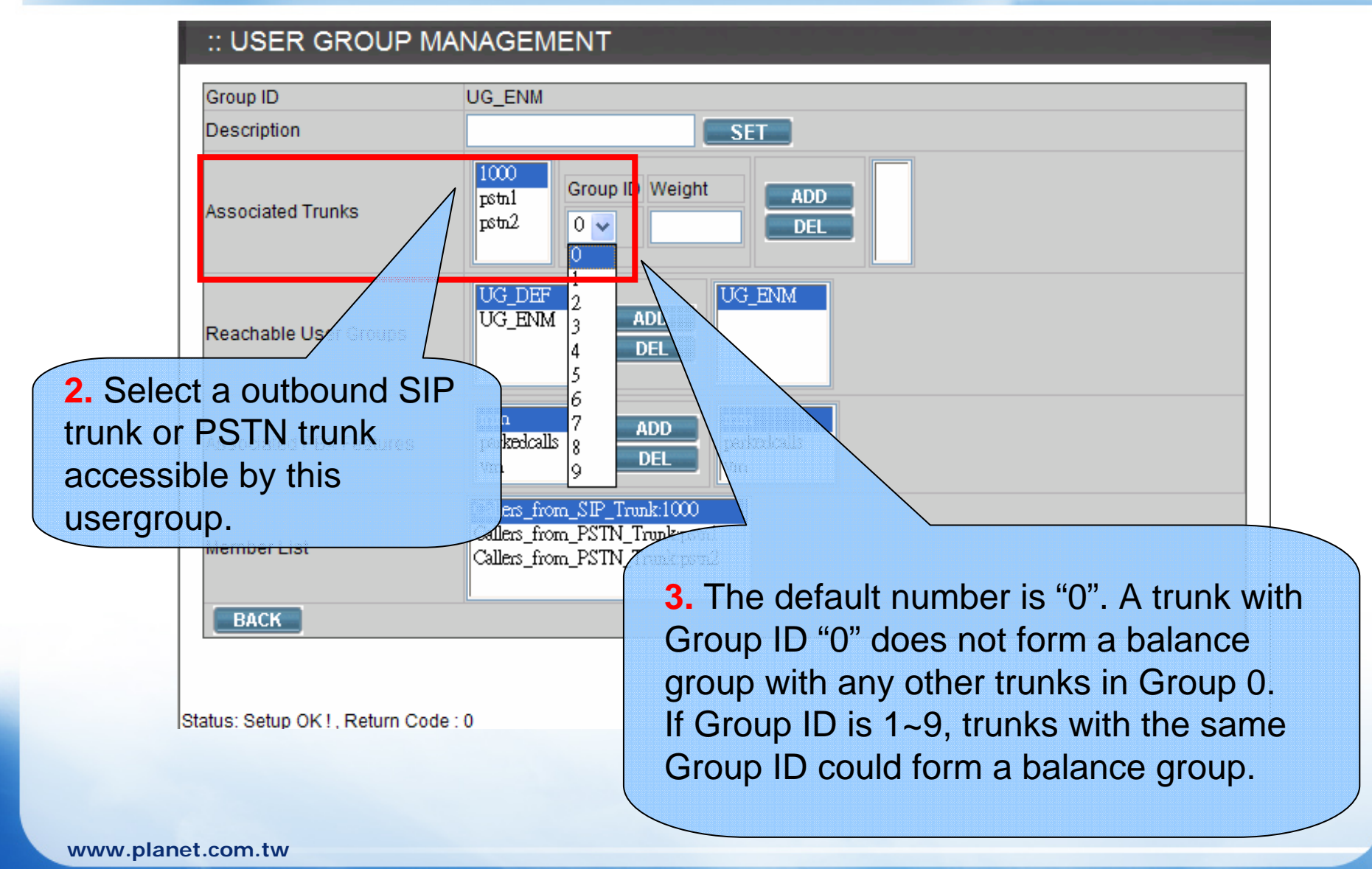

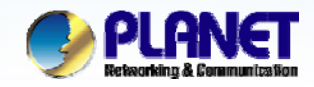

### How to Configure Trunk Balance (cont.)

ACTIVATING IP POWER

#### :: USER GROUP MANAGEMENT

| Group ID          | UG_ENM                                                |
|-------------------|-------------------------------------------------------|
| Description       | SET                                                   |
| Associated Trunks | Image: start Group ID Weight ADD   pstn1 pstn2 10 DEL |
|                   | UG_ENM                                                |
| Enter a weig      | abt number of                                         |
| ho trunk          |                                                       |
|                   | 5. Click Add.                                         |
|                   | signt of the trunk parkedcalls                        |
| hat will be sel   | ected in a trunk                                      |
| balance group     | for an outgoing 0                                     |
|                   | Callers from PSTN Trunk stn2                          |
|                   |                                                       |
| BACK              |                                                       |
|                   |                                                       |
|                   |                                                       |
|                   |                                                       |

www.planet.com.tw

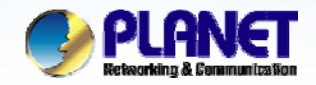

### How to Configure Trunk Balance (cont.)

ACTIVATING IP POWER

#### :: USER GROUP MANAGEMENT

| Group ID                                                     | UG_ENM                                                                                             |  |  |  |  |
|--------------------------------------------------------------|----------------------------------------------------------------------------------------------------|--|--|--|--|
| Description                                                  | SET                                                                                                |  |  |  |  |
| Associated Trunks                                            | ICCO     Group ID Weight     ADD     ICCO,1,10       pstn1     pstn2     0 ✓     DEL     pstn2,1,5 |  |  |  |  |
| Reachable User Groups                                        | UG_DEF<br>UG_ENM<br>DEL                                                                            |  |  |  |  |
| Associated PBX Features                                      | mm ADD mm   parkedcalls DEL parkedcalls   Vm Vm Vm                                                 |  |  |  |  |
|                                                              | Callers_from_SIP_Irunk:1000                                                                        |  |  |  |  |
| 6 You can se                                                 | e the trunk with its weight in the list                                                            |  |  |  |  |
| In this case t                                               | be total weight is $10+5+5-20$                                                                     |  |  |  |  |
|                                                              | The total weight is $10+5+5=20$ .                                                                  |  |  |  |  |
| SIP_1000 trunk has 50% chance to be selected for an outgoing |                                                                                                    |  |  |  |  |
| call, and both                                               | PSTN1 trunk and PSTN2 trunk have $25\%$                                                            |  |  |  |  |
| chances.                                                     |                                                                                                    |  |  |  |  |
|                                                              |                                                                                                    |  |  |  |  |

www.planet.com.tw

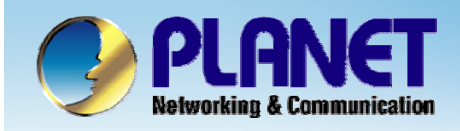

# **ACTIVATING IP POWER**

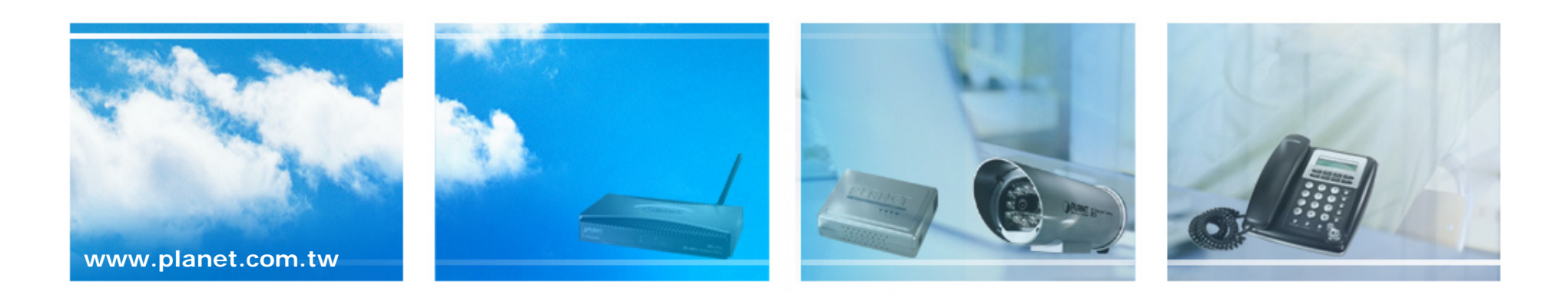